自治体用

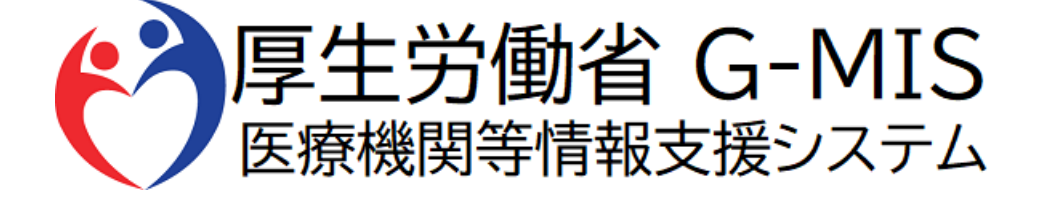

# 緊急配布要請(SOS)操作マニュアル Ver1.08

令和6年12月10日 厚生労働省 G-MIS事務局

# 改訂履歴

| # | 版数   | 改訂日        | 改訂者      | 改訂内容                                                                     |
|---|------|------------|----------|--------------------------------------------------------------------------|
| 1 | 1.00 | 2021/1/14  | G-MIS事務局 | 初版                                                                       |
| 2 | 1.01 | 2021/5/7   | G-MIS事務局 | 「都道府県確認ステータス」の項目の配置場所が変更になったため画像差し替え                                     |
| 3 | 1.02 | 2021/6/14  | G-MIS事務局 | 緊急配布要請の申請要件変更分を反映                                                        |
| 4 | 1.03 | 2023/5/7   | G-MIS事務局 | 緊急配布要請の申請要件変更分、<br>とりまとめ団体経由の要請の終了を反映                                    |
| 5 | 1.04 | 2023/10/2  | G-MIS事務局 | 緊急配布要請の受付停止を反映                                                           |
| 6 | 1.05 | 2023/3/21  | G-MIS事務局 | 6. 動作環境<br>MICROSOFT EDGE 対応バージョンの改訂                                     |
| 7 | 1.06 | 2024/6/4   | G-MIS事務局 | G-MIS事務局の電話番号修正                                                          |
| 8 | 1.07 | 2024/11/21 | G-MIS事務局 | 緊急配布要請の申請要件や操作手順を修正                                                      |
| 9 | 1.08 | 2024/12/10 | G-MIS事務局 | 3-2. 医療機関からの緊急配布要請(全ての要請を確認する場合)<br>日次調査(新型コロナ)及び週次調査(新型コロナ)が終了した旨の注意文追加 |

1.はじめに

|    | 1-1. | 緊急配布要請(SOS)とは                          | • • • • • • • • | 3  |
|----|------|----------------------------------------|-----------------|----|
|    | 1-2. | 緊急配布要請(SOS)ができ<br>る医療機関                | • • • • • • • • | 4  |
|    | 1-3. | 緊急配布要請メールについて                          | • • • • • • • • | 5  |
| 2. | シスラ  | テムログイン                                 |                 |    |
|    | 2-1. | ログイン                                   | • • • • • • • • | 6  |
|    | 2-2. | パスワード再発行申請                             | • • • • • • • • | 7  |
| 3. | 緊急   | 配布要請画面操作方法                             |                 |    |
|    | 3-1. | 医療機関からの緊急配布要請<br>(前日・当日の要請を確認する<br>場合) | • • • • • • • • | 8  |
|    | 3-2. | 医療機関からの緊急配布要請<br>(全ての要請を確認する場<br>合)    | •••••           | 10 |

| 4. | データダウンロード方法 |                             |                   |    |  |  |
|----|-------------|-----------------------------|-------------------|----|--|--|
|    | 4-1.        | SOS情報確認(データダウン<br>ロード)方法    | • • • • • • • •   | 16 |  |  |
| 5. | その作         | 也                           |                   |    |  |  |
|    | 5-1.        | ホーム画面のグラフ表示について             | • • • • • • • • • | 18 |  |  |
|    | 5-2.        | ホーム画面のグラフ情報を最新<br>状態へ更新する方法 | ••••              | 19 |  |  |
|    | 5-3.        | 緊急配布要請データのステータ<br>スについて     | ••••              | 20 |  |  |
| 5. | 動作          | 環境                          |                   |    |  |  |
|    | 6-1.        | 動作環境                        | • • • • • • • • • | 21 |  |  |
|    |             |                             |                   |    |  |  |

### 1. はじめに

1-1. 緊急配布要請 (SOS) とは

要件を満たした医療機関(※)において、個人防護具の緊急配布が必要な場合に、国・都道府県に配布を要請できる仕組みです。※「1-2.緊急配布要請(SOS)ができる医療機関」を参照

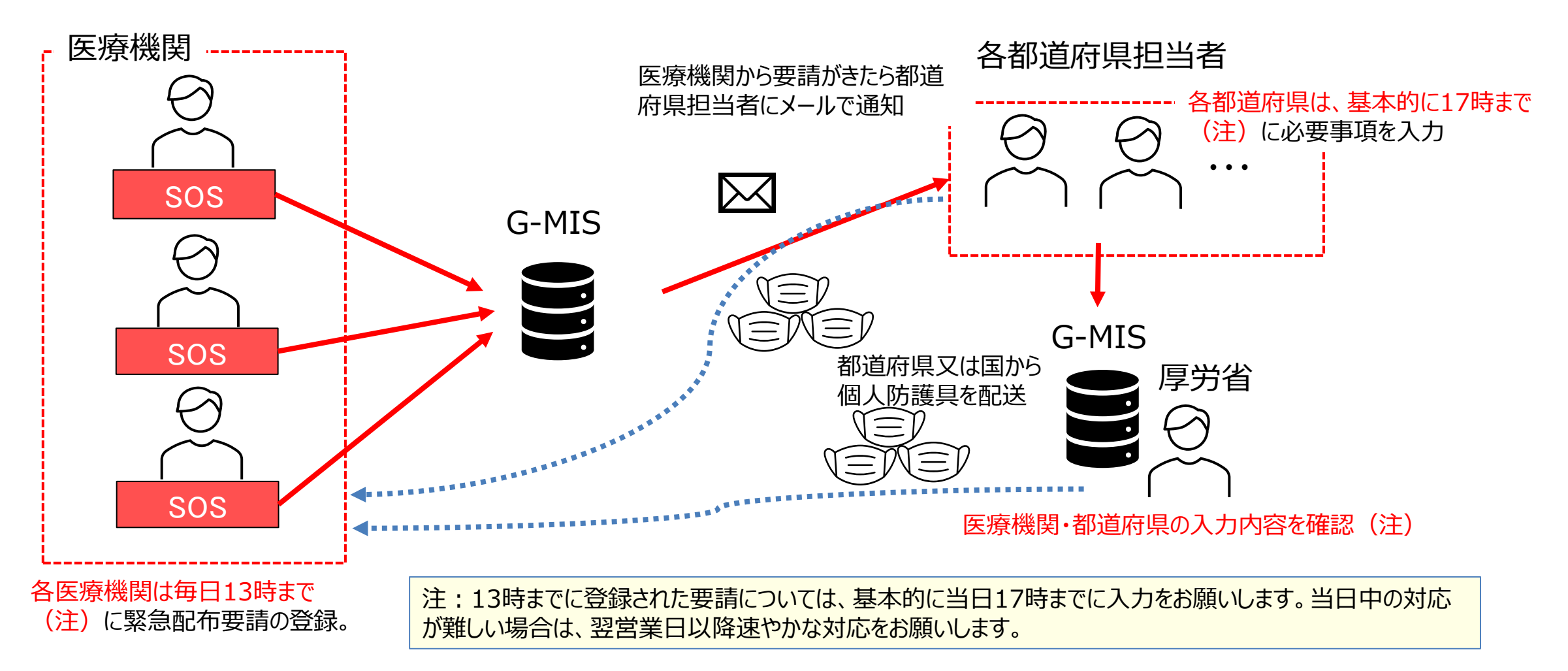

### 1. はじめに

1-2. 緊急配布要請 (SOS) ができる 医療機関

緊急配布要請(SOS)ができるのは、新興感染症発生・まん延時であり、以下の①、②の要件を満たす医療機関です。

- ① 欠品等により自ら調達できない
- ② 以下の調査に回答している
  - ア 病床確保、発熱外来、後方支援に係る協定を締結した医療機関の場合:日次及び週次調査(新興感染症) 例)病床確保、発熱外来、後方支援を行う予定の病院、診療所
  - イ 自宅療養者等に対する医療の提供、人材派遣に係る協定を締結した医療機関の場合:週次調査(新興感染症)のみ 例)薬局や訪問看護事業所、自宅療養者等に対する医療の提供や人材派遣のみを行う予定の病院、診療所

### 1. はじめに

#### 1-3. 緊急配布要請メールについて

サンプルイメージ

件名:【厚生労働省G-MIS事務局】医療用物資の緊急配布要請が行われました

本文:

 $(\mathbf{1})$ 

○○ ご担当者様

G-MISにおいて医療用物資の緊急配布要請(要請内容の更新)が行われました。 要請内容の概要は以下のとおりです。

要請者:○○病院 要請(更新)日時:MM月DD日HH時mm分 緊急配布要請が行われた物資:「要請する」にチェックされた物資が表示されます

当該要請者に関する週次調査の内容等を確認するとともに、 必要事項を確認の上、G-MISで配布の要否等について入力をお願いいたします。

<都道府県における対応方針の決定・入力〆切の目安>

・13時までの要請 : 本日17時

・それ以降の要請 : 翌営業日17時

※休日(土日祝)の要請については、翌営業日17時

※本メールはG-MISにおける緊急配布要請に基づき自動送信しているため、返信はできません。

- 医療機関からの緊急配布要請登録後、メール が届きます。
- ② 要請を受けた都道府県は、毎日13時以降、 要請内容等を確認の上、緊急配布要請入力 画面内の「都道府県記入欄」に必要事項を入 力します。(「3-2. 医療機関からの緊急配布 要請(全ての要請を確認する場合)」を参 照)

# 2. システムログイン

### 2-1. ログイン

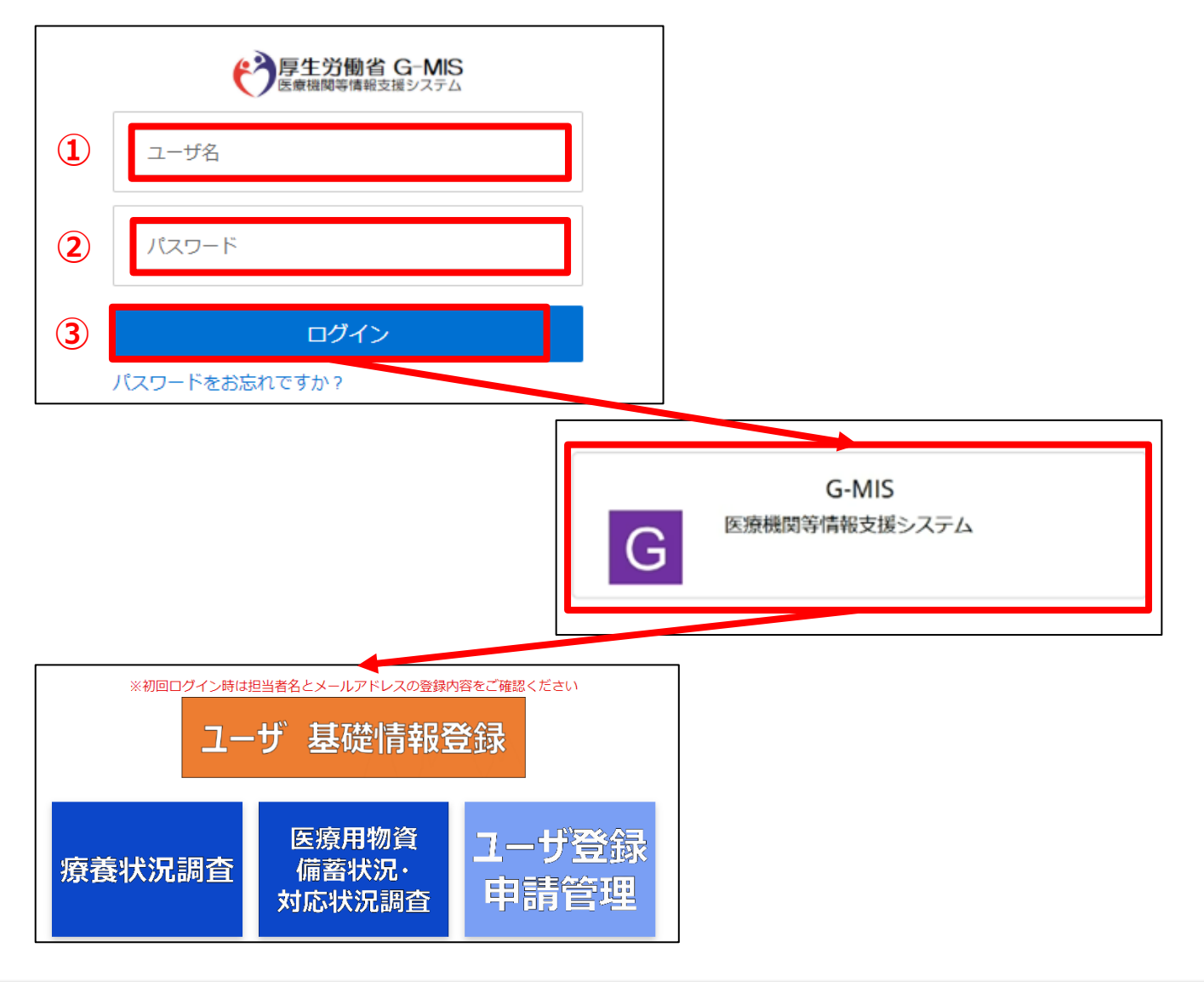

下記URLにアクセスします。 https://www.med-login.mhlw.go.jp/

- ① ユーザ名を入力します。
- ※既にG-MISをご利用の場合、ユーザ名(ID)に 変更はございません。
- ② パスワードを入力します。
- ③「ログイン」ボタンをクリックすると左記画面が表示されます。 次に「G-MIS」ボタンをクリックすることで、ホーム画面が表示されます。

設定したパスワードを忘れた場合や、パスワードを変更したい 場合は、「2-2.パスワード再発行申請」を参照してください。

### 2-2. パスワード再発行申請

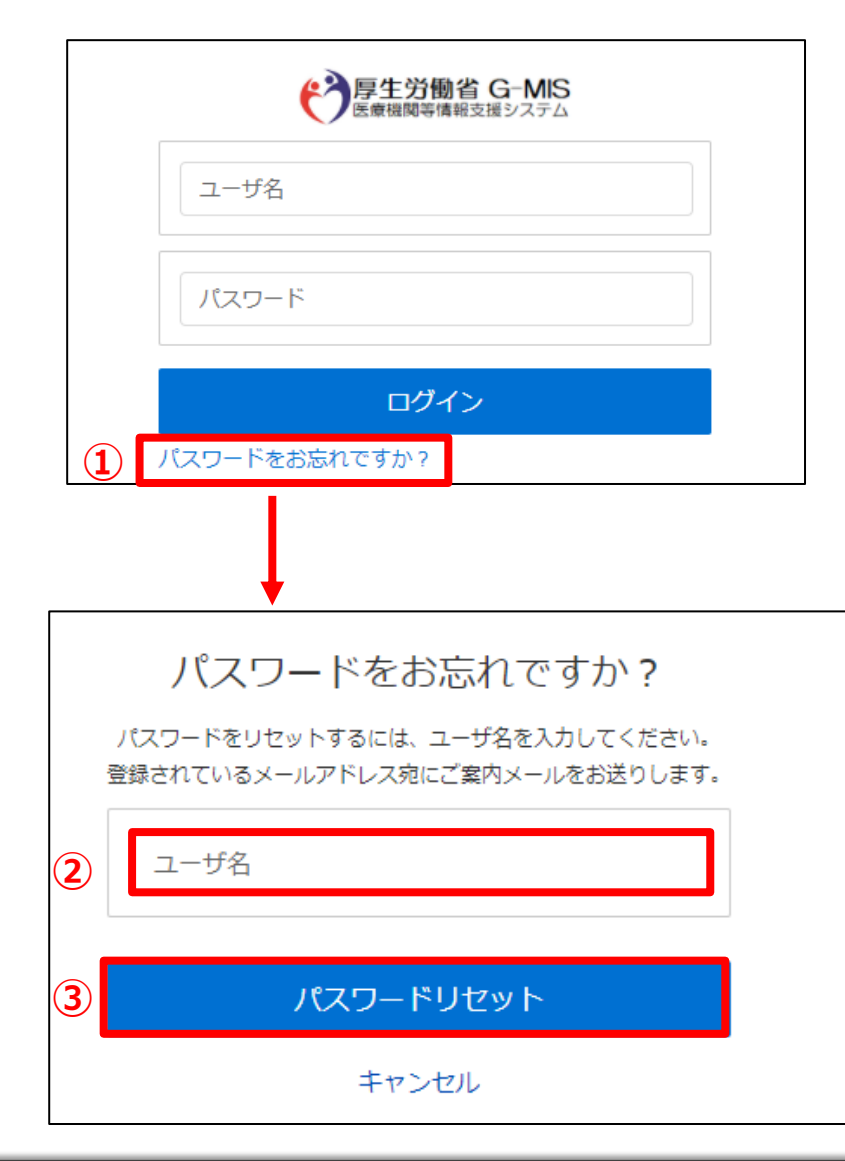

- 「パスワードをお忘れですか?」リンクをクリックします。
   パスワードのリセット画面が表示されます。
- ② ユーザ名を入力します。
- 「パスワードリセット」ボタンをクリックすると、登録されているメールアドレスヘパスワードリセット案内メールが配信されます。
   メール本文にあるパフロード記念しり、ヘアクセフレー画

メール本文にあるパスワード設定URLへアクセスし、画 面の指示に従い、新規パスワードを設定します。

#### 【注意事項】 ・パスワードは規定ルールを踏まえ設定が必要となります。 規定ルール:半角英大文字と小文字、数字を必ず含めた 組み合わせで、8文字以上。

#### 3-1. 医療機関からの緊急配布要請(前日・当日の要請を確認する場合)

※月曜日に金曜日13時以降の要請を確認するときなど、前日より前の要請を確認する必要がある場合は、「3-2. 医療機関からの緊急配布要請(全ての要請を確認する場合)」をご参照ください。

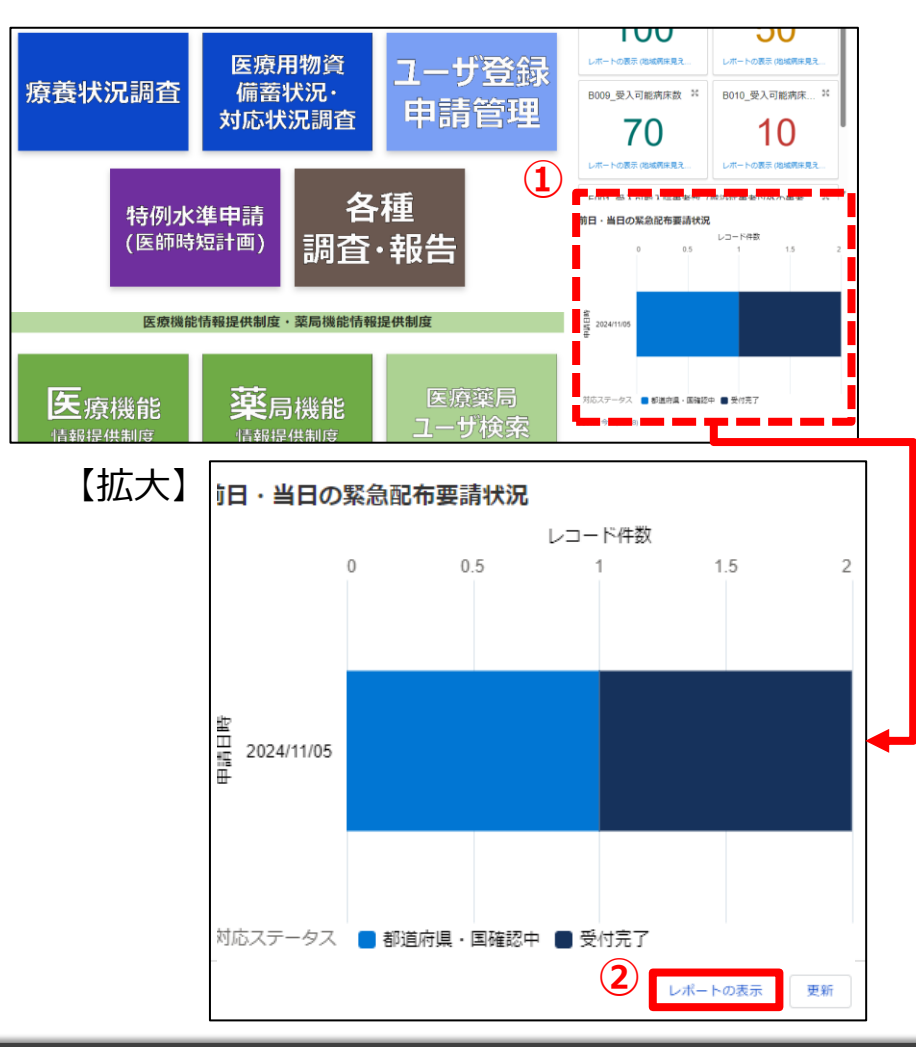

- ① ホーム画面のグラフをクリックすると拡大表示されます。
- ② 次に「レポートの表示」ボタンをクリックすると、「前日・当日の緊急配布要請状況」のレポート画面が表示されます。

3-1. 医療機関からの緊急配布要請(前日・当日の要請を確認する場合)

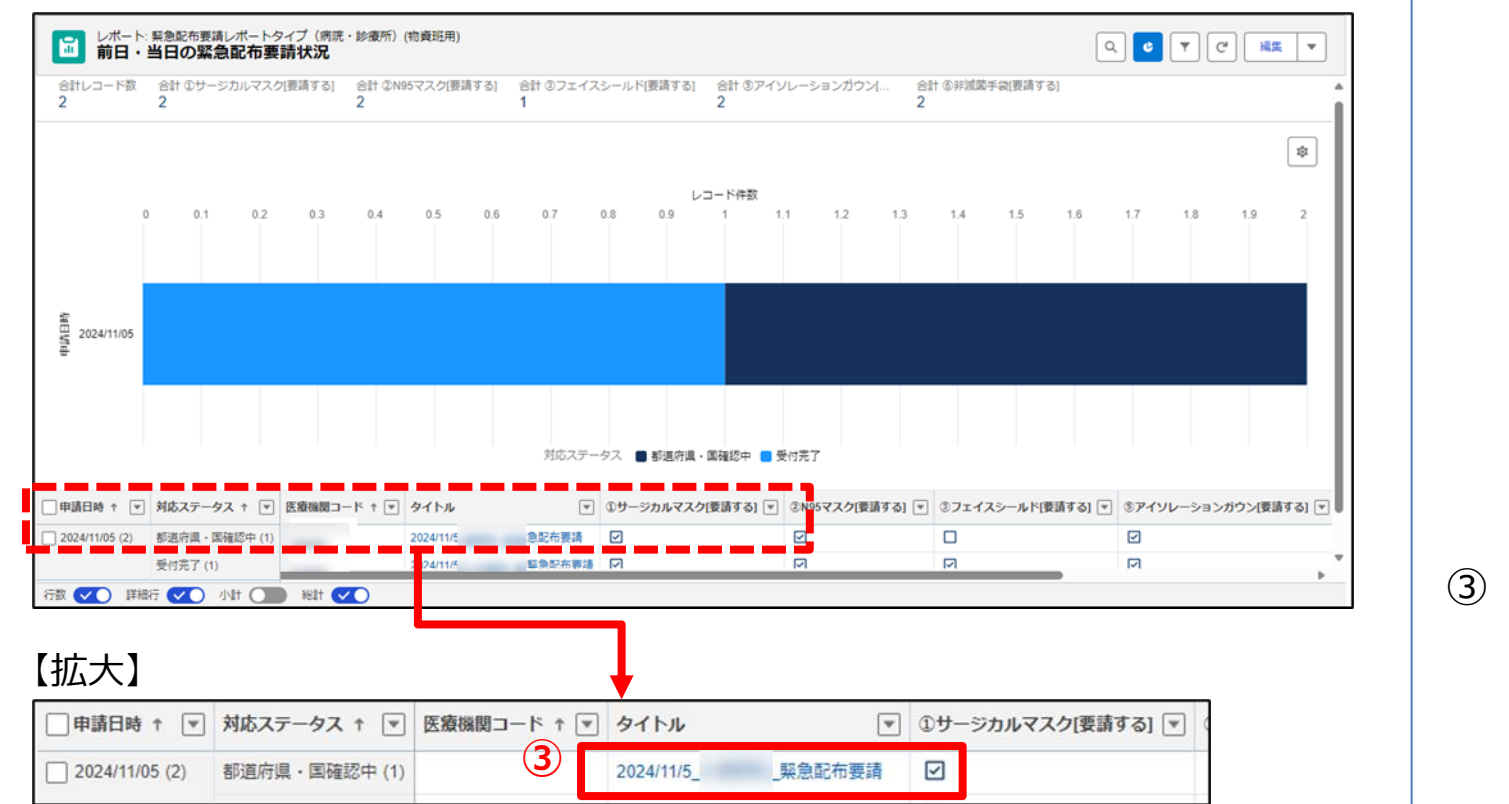

③ 参照したいデータのタイトルをクリックすると、緊急配布要請 画面が表示されます。

### 3-2. 医療機関からの緊急配布要請(全ての要請を確認する場合)

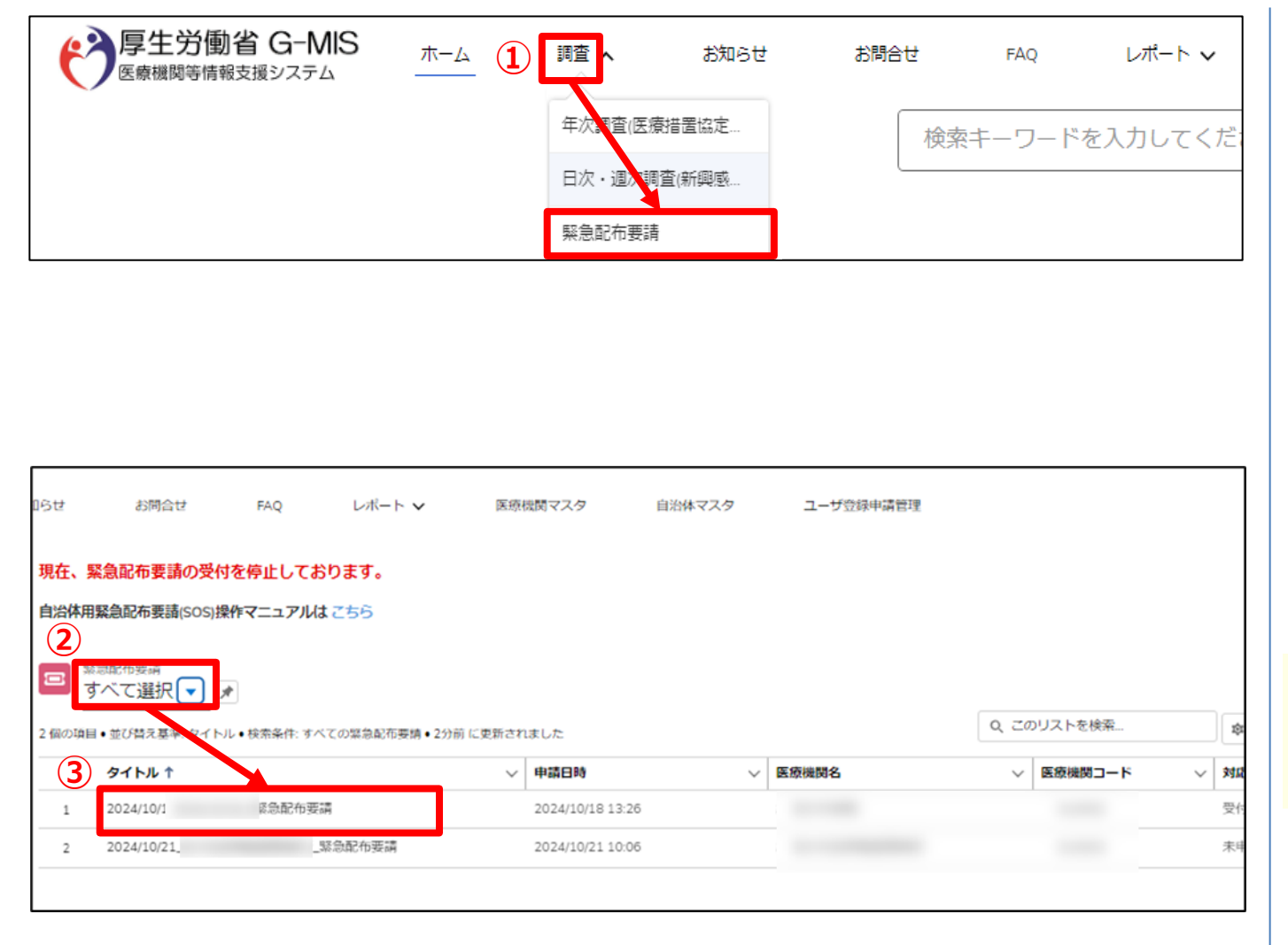

① ホーム画面から「調査」タブの中のリストにある「緊急配布 要請」をクリックすると、データ一覧画面が表示されます。

- ② リストビューの中から「すべて選択」をクリックすると、今までの緊急配布要請情報の一覧が表示されます。
- ③ 参照したいデータのタイトルをクリックして、緊急配布要請 画面を表示します。

【注意事項】

・2024/12/6にて、G-MISによる従来の新型コロナ日次調査・週次調査は終了いたしました。

#### 3-2. 医療機関からの緊急配布要請(全ての要請を確認する場合)

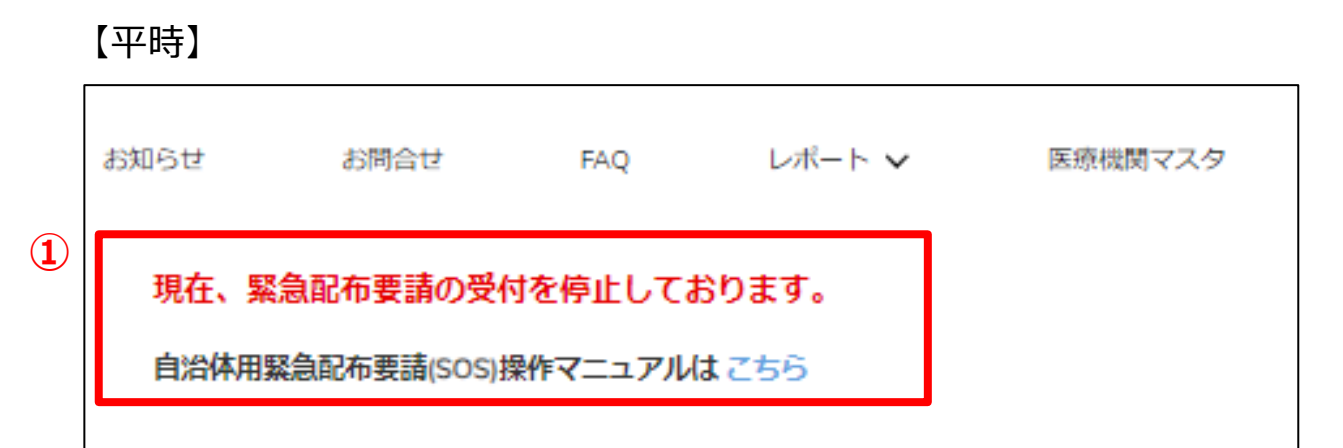

#### 【有事】

|   | お知らせ       | お問合せ                   | FAQ              | レポート 🗸 | 医療機関マスタ |
|---|------------|------------------------|------------------|--------|---------|
| 2 | 現在、緊 自治体用緊 | 急配布要請を受付<br>急配布要請(SOS) | す中です。<br>)操作マニュフ | アルはこちら |         |
|   |            |                        |                  |        |         |

(補足)

- 「現在、緊急配布要請の受付を停止しております。」 と表示されている場合であっても、訓練のための画 面操作、編集(「3-2.医療機関からの緊急配布 要請(全ての要請を確認する場合)」の③~⑦ 参照)は可能です。
- ※登録作業が完了しても、実際の個人防護具の配布 が必要となることはありません。
- ②「現在、緊急配布要請を受付中です。」と表示されている場合、「3-2.医療機関からの緊急配布要請(全ての要請を確認する場合)」の③~⑦を参照の上、個人防護具の配布に関する登録作業を行ってください。

#### 3-2. 医療機関からの緊急配布要請(全ての要請を確認する場合)

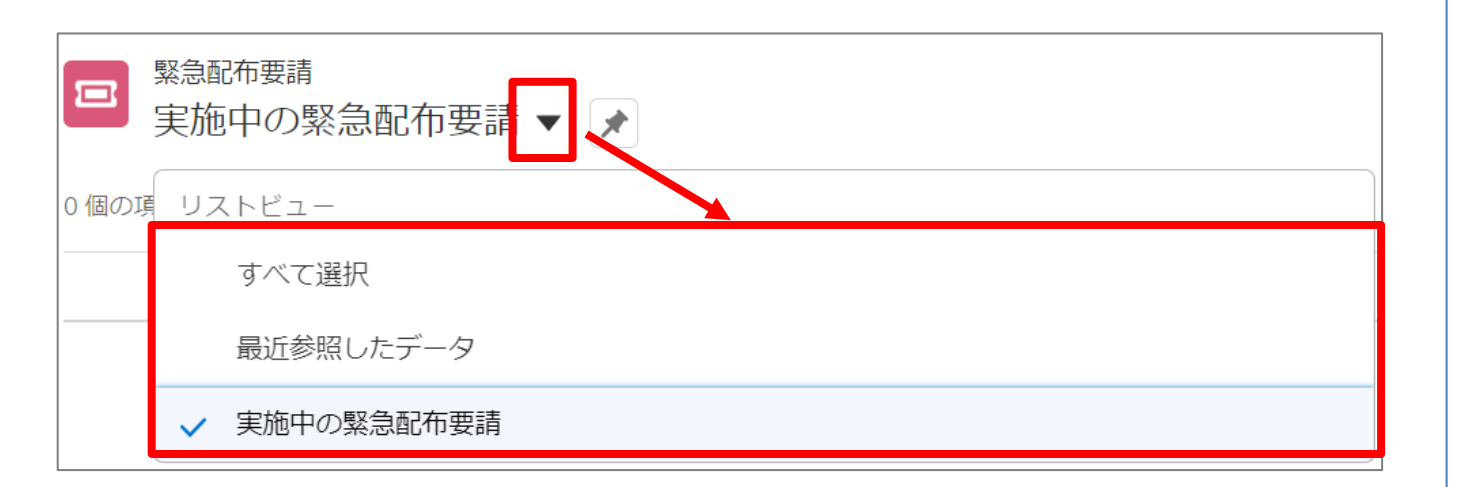

(補足)

各表示一覧の内容は以下のとおりです。▼ のボタンを クリックすると、確認対象の調査にあわせて表示一覧を 変更し、確認できます。

- すべて選択
   すべての医療機関の緊急配布要請を表示します。
- 最近参照したデータ
   最近参照した緊急配布要請を表示します。
- 実施中の緊急配布要請
   過去30日間の緊急配布要請を表示します。

### 3-2. 医療機関からの緊急配布要請(全ての要請を確認する場合)

| 医療機関名                                                                                                    |                                                                                                    |
|----------------------------------------------------------------------------------------------------|----------------------------------------------------------------------------------------------------|
| compared and the second second s |                                                                                                    |
| 緊急配布要請(SOS)の条件確認                                                                                                    |                                                                                                    |
| 緊急配布条件(全体)                                                                                                    |                                                                                                    |
| 本要請シート提出的に必ず以下をお読みください。                                                                                                    |                                                                                                    |
| 緊急配布(SOS)の対象となるには、以下の①~②の要件を満たすことが必要                                                                                                    | 臣です。                                                                                                    |
| ①欠陥等により目り調達できないこと                                                                                                    |                                                                                                    |
| ○ 新床確保、発熱外来、後方支援に係る協定を締結した医療機関:日2                                                                                                    | 欠・週次調査(新興感染症)                                                                                                    |
| 自宅療養者等に対する医療の提供、人材派遣に係る協定を締結した                                                                                                    | 医療機関:週次調査(新興感染症)                                                                                                    |
|                                                                                                    |                                                                                                    |
| 緊急配布 (SOS) 要請を受けた後、都道府県と国で数量等の整合を確認します。                                                                                                    | す。緊急配布(SOS)要請=配布ではありませんのでご注意願います。<br>Proverす                                                                                                    |
| また、フ安、底切天原として防原気因るでなみりつ場合があることもこう理想<br>※たた、配布する医療用物道について、材管やサイブは医療理想が必須でき。                                                                                                    | RVIより。<br>ませんのでご理解をお願いいたします                                                                                                    |
| トジの認急能布多体を満たしていることを確認した                                                                                                    | er ner en om en omsekte skandelikker og som har her en e                                                                                                    |
|                                                                                                    |                                                                                                    |
|                                                                                                    |                                                                                                    |
|                                                                                                    |                                                                                                    |
| 緊急配布要請(SOS)                                                                                                    |                                                                                                    |
| ■ 緊急配布要請(SOS) ○ (サージカル) マスクか来替する                                                                                                    | ()在市場が1ヶ日分りトの可能性                                                                                                    |
| 緊急配布要請(SOS)<br>①医療用(サージカル)マスクを要請する                                                                                                    | ①在庫屋が1ヶ月分以上の可能性2                                                                                                    |
| ■<br>緊急配布要請(SOS)<br>①医瞭用(サージカル)マスクを要請する<br>☑<br>②<br>2N95マスク又はDS2マスクを要請する                                                                                                    | ①在庫量が1ヶ月分以上の可能性。                                                                                                    |
| ■<br>緊急配布要請(SOS)<br>①医療用(サージカル)マスクを要請する<br>②<br>②N95マスク又はDS2マスクを要請する<br>③                                                                                                    | ①在庫量が1ヶ月分以上の可能性は<br>② 在庫量が1ヶ月分以上の可能性は                                                                                                    |
| ■ ■ ■ ■ ■ ■ ■ ■ ■ ■ ■ ■ ■ ■ ■ ■ ■ ■ ■                                                                                                    | ①在庫屋が1ヶ月分以上の可能性は<br>②在庫屋が1ヶ月分以上の可能性は<br>□                                                                                                    |
| ■ ■ ■ ■ ■ ■ ■ ■ ■ ■ ■ ■ ■ ■ ■ ■ ■ ■ ■                                                                                                    | ①在庫量が1ヶ月分以上の可能性は<br>②在庫量が1ヶ月分以上の可能性は<br>③<br>③<br>③<br>③<br>③<br>③<br>③<br>③<br>③<br>③<br>③<br>③<br>③<br>③<br>③<br>③<br>③<br>③<br>③                                                                                                    |
| ■<br>緊急配布要請(SOS)<br>①医療用(サージカル)マスクを要請する<br>マ<br>②N95マスク又はDS2マスクを要請する<br>マ<br>③フェイスシールド又は両利用可能なゴーグルを要請する<br>マ<br>③フェイスシールド又は両利用可能なゴーグルを要請する<br>マ                                                                                                    | ①在庫屋が1ヶ月分以上の可能性は<br>②在庫屋が1ヶ月分以上の可能性は<br>③<br>③<br>③<br>③<br>③<br>③<br>③<br>③<br>③<br>③<br>③<br>③<br>③                                                                                                    |
|                                                                                                    | ①在庫量が1ヶ月分以上の可能性は<br>②在庫量が1ヶ月分以上の可能性は<br>③<br>③<br>③<br>③<br>③<br>④<br>④<br>④<br>④<br>④<br>④<br>④<br>④<br>④<br>④<br>④<br>⑤<br>在庫量が1ヶ月分以上の可能性は<br>⑤<br>⑤<br>日本庫量が1ヶ月分以上の可能性は<br>⑤<br>⑤<br>日本庫量が1ヶ月分以上の可能性は<br>⑤<br>⑤<br>日本庫量が1ヶ月分以上の可能性は<br>⑤<br>⑤<br>日本庫量が1ヶ月分以上の可能性は<br>⑤<br>⑤<br>日本庫量が1ヶ月分以上の可能性は<br>⑤<br>⑤<br>日本庫量が1ヶ月分以上の可能性は<br>⑥<br>⑤<br>日本庫量が1ヶ月分以上の可能性は<br>⑥<br>⑤<br>日本庫量が1ヶ月分以上の可能性は<br>⑥<br>⑤<br>日本庫量が1ヶ月分以上の可能性は<br>⑥<br>⑤<br>日本庫量が1ヶ月分以上の可能性は<br>⑧<br>⑤<br>〇<br>〇<br>〇<br>〇<br>〇<br>〇<br>〇<br>〇<br>〇<br>〇<br>〇<br>〇<br>〇                                                                                                    |
| ■<br>緊急配布要請(SOS)<br>①医療用(サージカル)マスクを要請する<br>マ<br>②N95マスク又はDS2マスクを要請する<br>マ<br>③フェイスシールド又は南利用可能なゴーグルを要請する<br>マ<br>④アイソレーションガウン又はプラスチックガウンを要請する<br>□                                                                                                    | ①在庫量が1ヶ月分以上の可能性は<br>②在庫量が1ヶ月分以上の可能性は<br>③<br>③在庫量が1ヶ月分以上の可能性は<br>◎<br>④<br>④                                                                                                    |
| <ul> <li></li></ul>                                                                                                    | <ul> <li>①在庫屋が1ヶ月分以上の可能性。</li> <li>②在庫屋が1ヶ月分以上の可能性。</li> <li>③在庫屋が1ヶ月分以上の可能性。</li> <li>③</li> <li>④</li> <li>④</li> <li>③</li> <li>④</li> <li>③</li> <li>⑤</li> <li>④</li> <li>⑤</li> <li>⑤</li> <li>⑤</li> <li>⑤</li> <li>⑤</li> <li>⑤</li> <li>⑤</li> <li>⑤</li> <li>⑤</li> <li>⑤</li> <li>⑤</li> <li>⑤</li> <li>⑤</li> <li>⑤</li> <li>⑤</li> <li>⑥</li> <li>⑤</li> <li>⑤</li> <li>⑤</li> <li>⑥</li> <li>⑥</li> <li>○</li> <li>○</li></ul>     |
| <ul> <li></li></ul>                                                                                                    | <ul> <li>①在庫屋が1ヶ月分以上の可能性。</li> <li>②在庫屋が1ヶ月分以上の可能性。</li> <li>③在庫屋が1ヶ月分以上の可能性。</li> <li>③在庫屋が1ヶ月分以上の可能性。</li> <li>③</li> <li>③</li> <li>④</li> <li>③</li> <li>④</li> <li>④</li> <li>④</li> <li>④</li> <li>⑤</li> <li>④</li> <li>⑤</li> <li>④</li> <li>⑤</li> <li>⑤</li> <li>⑤</li> <li>⑤</li> <li>⑥</li> <li>⑤</li> <li>⑥</li> <li>⑥</li> <li>⑥</li> <li>⑥</li> <li>⑥</li> <li>⑥</li> <li>⑥</li> <li>○</li> <li>○</li></ul> |
| <ul> <li></li></ul>                                                                                                    | ①在庫呈が1ヶ月分以上の可能性<br>② 在庫呈が1ヶ月分以上の可能性<br>③<br>③<br>③<br>③<br>の在庫呈が1ヶ月分以上の可能性<br>③<br>③<br>③<br>の在庫呈が1ヶ月分以上の可能性<br>⑤<br>③<br>⑤<br>日本<br>二<br>③<br>二<br>③<br>3<br>3<br>4<br>5<br>5<br>5<br>5<br>5<br>5<br>5<br>5<br>5<br>5<br>5<br>5<br>5                                                                                                    |

③ 医療機関からの緊急配布要請詳細内容が表示されま す。

【在庫量が1ヶ月分以上の可能性あり】 直近の週次調査の回答が

「今後1週間あたりの想定消費量」×4 く「前日時点の在庫量」

となっている場合、自動でチェックがつきます(赤枠破線部分)。

緊急配布要請のあった物資にチェックがついていた場合、基本的には緊急配布の対象外ですが、医療機関に状況を確認してください。

※ この項目は、医療機関側には表示されません。

#### 3-2. 医療機関からの緊急配布要請(全ての要請を確認する場合)

| 医療用(サージ                | カル)マスク                                                                    |                            |   |
|------------------------|---------------------------------------------------------------------------|----------------------------|---|
| 業急配布の要否<br>要           |                                                                           | 配布方法<br>都道府県の備募            |   |
| その配布枚数(枚)<br>00        |                                                                           | (副の)高込法(収数(代文)             |   |
| 8配布枚数(枚)<br>00         |                                                                           |                            |   |
| P道府県意見                 |                                                                           |                            |   |
| 『道府県確認ステータン<br>記了      | 4                                                                         |                            | 4 |
| 国入力欄<br>『確認ステータス<br>号了 |                                                                           |                            |   |
| )医療用(サージ               | <ul> <li>③非派菌手袋</li> <li>対象起赤の東西</li> <li>要</li> <li>● のををせたかか</li> </ul> | 布方法<br>▼ 回泊県の増益<br>の行きをため。 |   |
| 司の配送数(枚)               | 500<br>地紀市秋路(秋)<br>500                                                    |                            |   |
| DN95マスク又は              | 部選術編業見<br>なし<br>なし                                                        |                            |   |
| 同の配布承認                 | 都道府県確認ステータス                                                               |                            |   |
| 目の配送数(枚)               | 部適府県確認ステータス<br>売了                                                         |                            |   |

④ ✓ アイコンをクリックすると、編集画面に切り替わります。

- ⑤ 都道府県入力欄に必要事項を入力後、都道府県 確認ステータスを「完了」に変更します。 都道府県確認ステータスを「完了」にすると、対応ス テータスが「受付完了」に変更されます。
- ※ 緊急配布要請画面の上部は医療機関記入エリアと なっており、その部分の編集はしないでください。

#### 3-2. 医療機関からの緊急配布要請(全ての要請を確認する場合)

| 都這府県人刀欄        |           |
|----------------|-----------|
|                |           |
|                |           |
| ①医療用(サージカル)マスク |           |
| 緊急配布の要否        | 配布方法      |
| <i>t</i> よし    | ▼t≥U      |
| 県の配布枚数(枚)      | 国の配送枚数(枚) |
|                |           |
| 総配布枚数(枚)       |           |
|                |           |
| 都道府県意見         |           |
|                |           |
|                |           |
|                |           |
|                | (7)       |
|                |           |
|                |           |

【例:医療用(サージカル)マスクの都道府県入力欄】

- ⑥ 要請のあった物資のエリアに必要事項を記入します。(「記入上の注意」参照)
- ⑦ 「保存」ボタンをクリックすると、緊急配布要請の編集が 完了します。

#### (記入上の注意)

- ○緊急配布の要否:
- 緊急配布が必要かどうかを判断し「要」または「否」を選択してください。
- ○配布方法:

都道府県備蓄で対応する場合は「都道府県の備蓄」、国備蓄で対応する場合は「国による直送」を選択してください。

- ○県の配布枚数(枚)、国の配送枚数(枚)、総配布枚数(枚): それぞれ記入してください。
- ※なお、都道府県備蓄と国備蓄の<u>両方での対応が必要である場合</u>は「国によ る直送」を選択し、上記県・国・総配布枚数をそれぞれ入力いただき、その理 由を都道府県意見欄にも記入してください。
- ※「県の配布枚数」と「国の配送枚数」の合計が「総配布枚数」と一致しない 場合はエラーとなります。

#### ○都道府県意見:

緊急配布の要否を「要」とした場合、これまでの配布回数、自ら調達できない 具体的な事情等を必ず入力してください。緊急配布の要否を「否」とした場合、 配布しないこととした理由を必ず入力してください。

### 4. データダウンロード方法

### 4-1. SOS情報確認(データダウンロード)方法

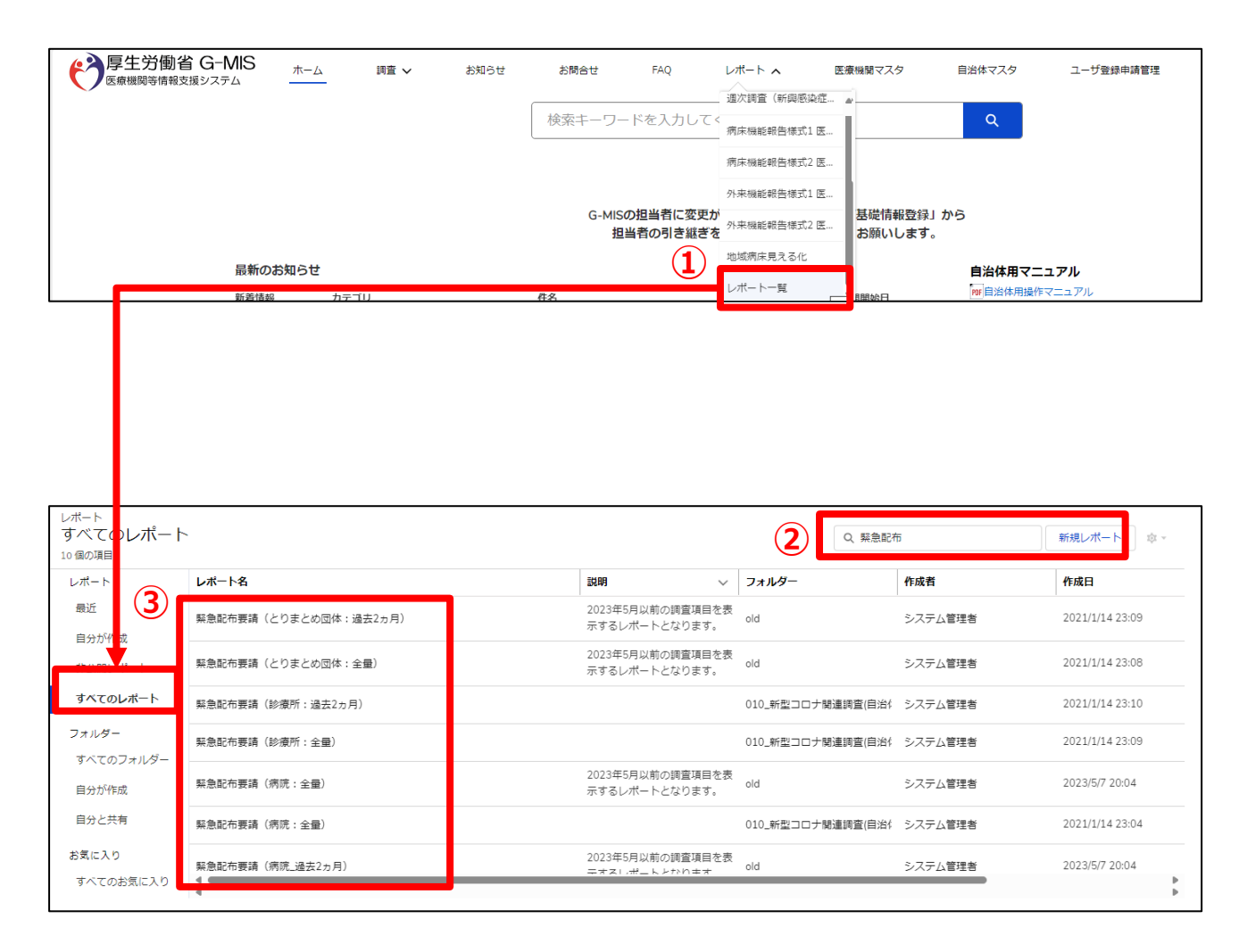

- 「レポート一覧」をクリックし「すべてのレポート」を選択してください。
- 2 Q すべてのレポートを検索...

の入力欄に「緊急配布」と入力してください。

③ 医療機関の区分別、期間別の緊急配布要請一覧が 表示されるのでダウンロードしたいレポートを選択してくだ さい。

### 4. データダウンロード方法

### 4-1. SOS情報確認(データダウンロード)方法

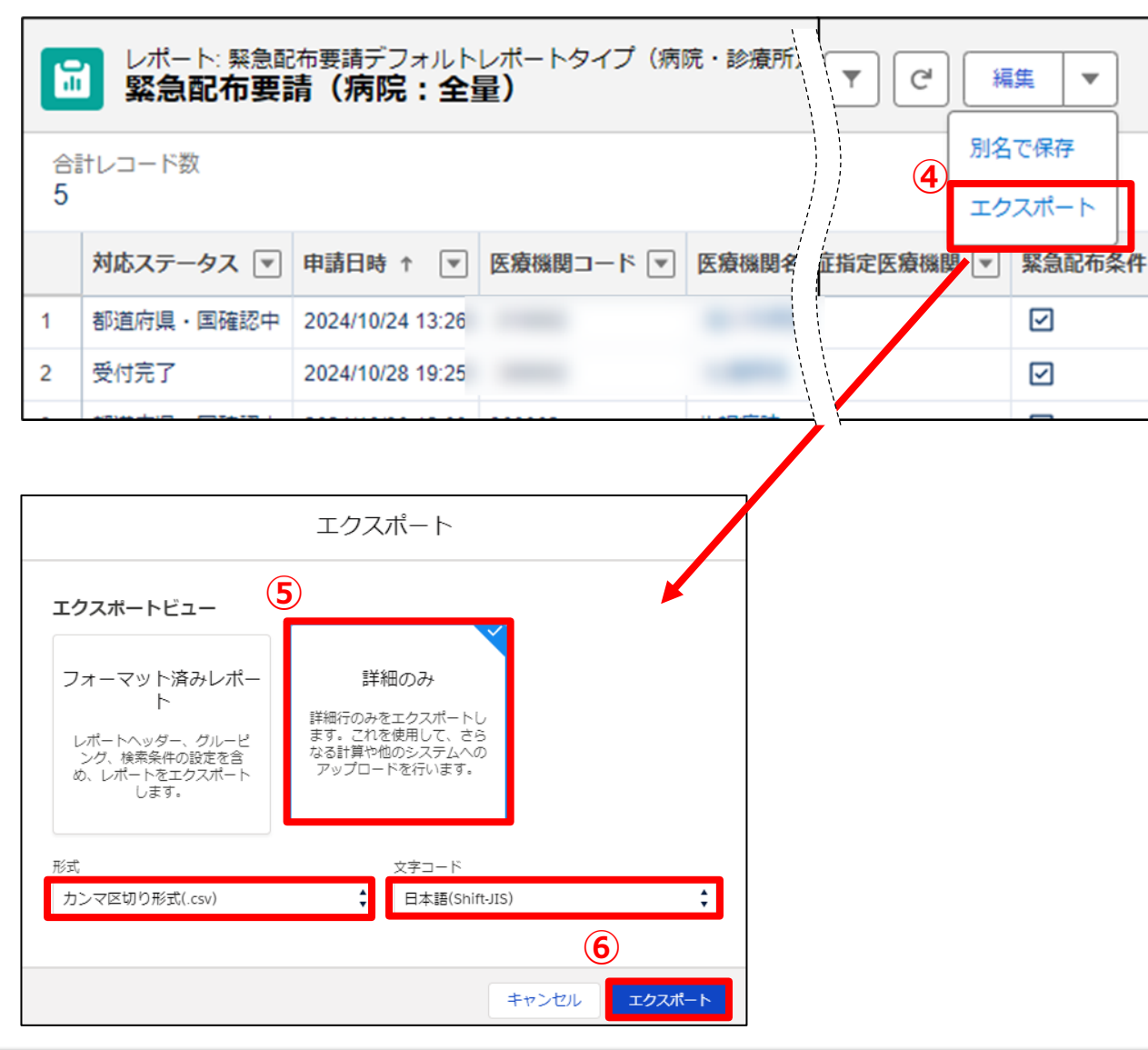

- ④ レポートヘッダーの右側
   ボタンをクリックすると、リストが 表示されます。その中にある「エクスポート」をクリックすると、 エクスポート画面が表示されます。
- ⑤ 以下の条件を選択します。
   エクスポートビュー:「詳細のみ」
   形式:「カンマ区切り形式(.csv)」
   文字コード:「日本語(Shit-JIS)」
- ⑥ 「エクスポート」ボタンをクリックすると、ファイルのダウンロード が開始されます。
   ファイルを保存する先とファイル名を指定し、保存を実行します。

【注意事項】

・お使いのPCやブラウザ環境によっては保存先を指定できず、 「ダウンロード」フォルダにファイルが格納される場合があります。

### 5. その他

### 5-1. ホーム画面のグラフ表示について

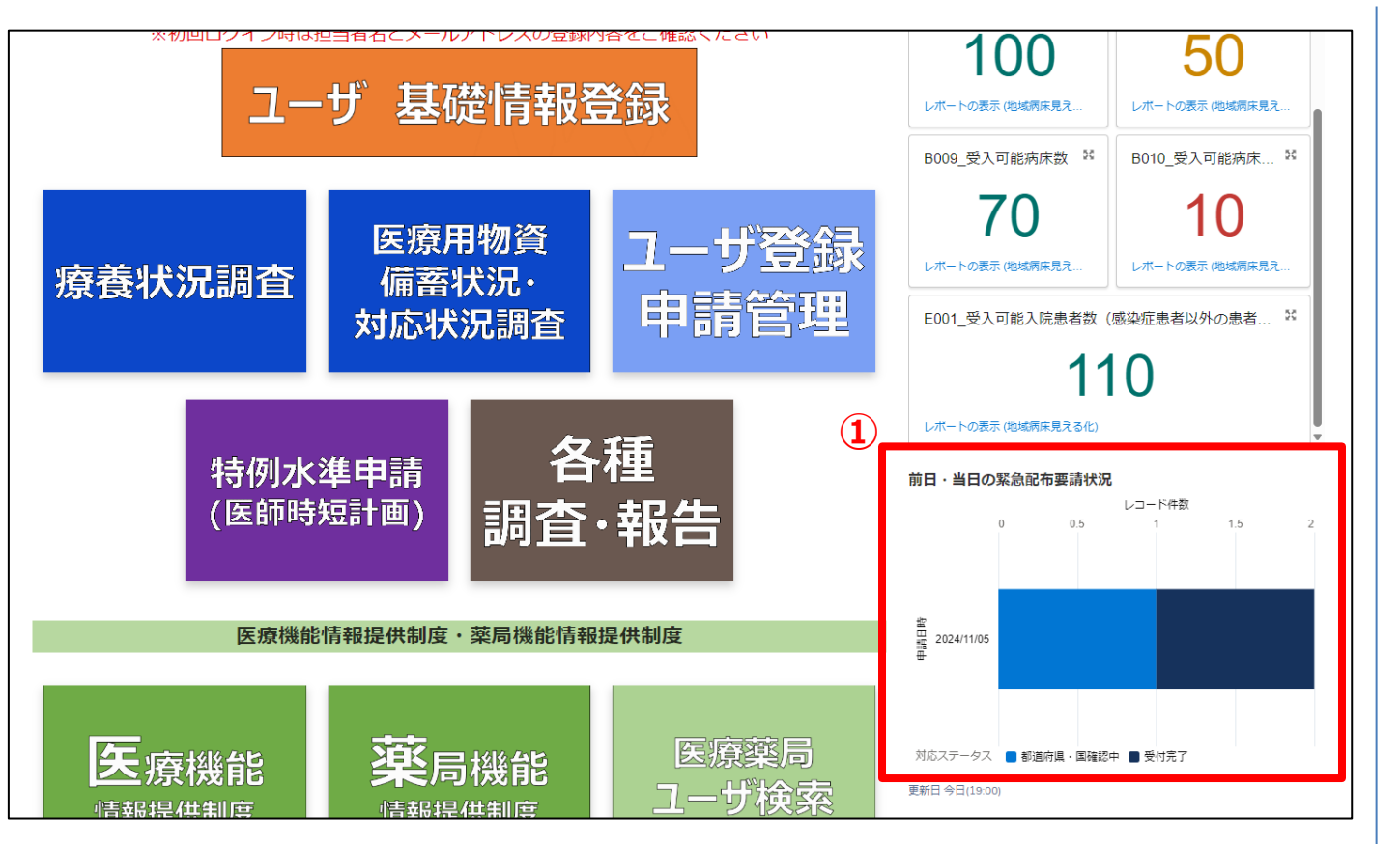

 ホーム画面にある緊急配布情報の集計データとグラフ は10分間隔で最新データに更新されます。

#### 【注意】

毎日13時に、最新データに更新(「5-2.ホーム画面のグラフ情報を 最新状態へ更新する方法」の①②を参照)を行った上で、緊急配布 要請を確認してください。

※前日より前の要請は確認できませんので、月曜日に金曜日13時以降の要請を確認するときなど、前日より前の要請を確認する必要がある場合は、必ず 全ての要請を確認(「3-2.医療機関からの緊急配布要請(全ての要請を確認する場合)」を参照)するようにしてください。

### 5. その他

#### 5-2. ホーム画面のグラフ情報を最新状態へ更新する方法

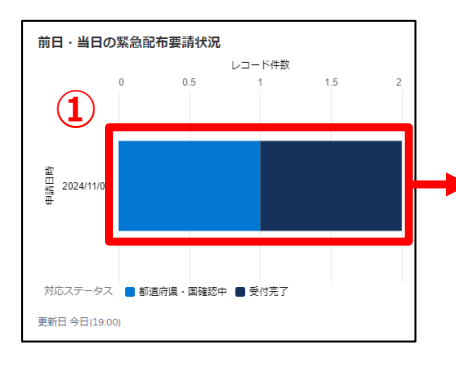

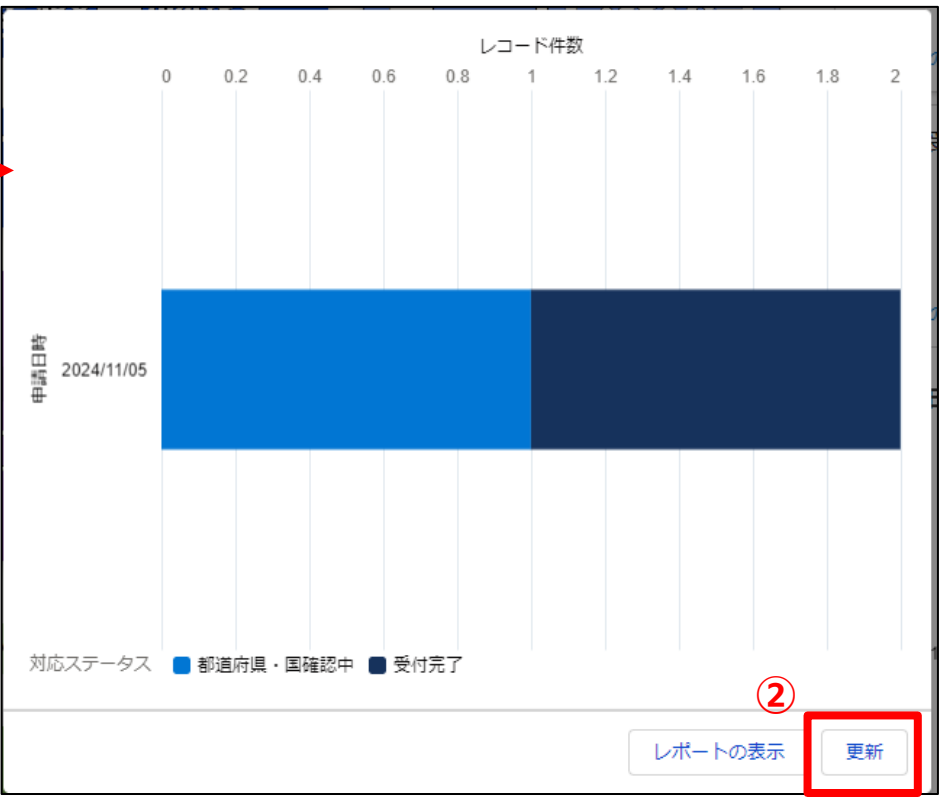

ホーム画面のグラフ情報を最新状態へ更新する方法

- ホーム画面のグラフをクリックすると、グラフ拡大画面が表示されます。
- ② 画面下部にある「更新」ボタンをクリックすると、ホーム画面 のグラフも最新化されます。

### 5. その他

#### 5-3. 緊急配布要請データのステータスについて

緊急配布要請データ毎に対応状況を示すステータスが表示されています。各ステータスは以下の状態を意味します。

| Dらせ お阿合せ FAQ レポート 🗸                                                                                                    | 医原機関マスタ 自治体マスタ ユーザ登録                 | 中請管理                      |                                   |           |                                       |
|----------------------------------------------------------------------------------------------------|--------------------------------------|---------------------------|-----------------------------------|-----------|---------------------------------------|
| 現在、緊急配布要請の受付を停止しております。<br>自治体用緊急配布要請(SOS)操作マニュアルはこちら                                                                                                    |                                      |                           |                                   | ステータス     | 状態                                    |
| 至 24回の毎週     すべてご選択     マ     マ | に更新されました<br>マ 申請目時 マ 医療機関名           | Q、このリストを検索<br>- > 図原機関コード | \$•  ∏•   C   ∕ ¢   1<br> MC27-92 | 未申請       | 申請前の状態。「システムチェック&申請」ボタン<br>をクリック前の表示。 |
| 1 2024/10/1 活動的布容講<br>2 2024/10/21型助配的容谱                                                                                                    | 2024/10/18 13:26<br>2024/10/21 10:06 |                           | 受付完了<br>来申请<br>▼                  | エラー有り     | 申請の条件を満たしていない状態。                      |
|                                                                                                    |                                      |                           |                                   | 都道府県·国確認中 | 要請内容について都道府県または国で確認作<br>業中の状態。        |
|                                                                                                    |                                      |                           |                                   | 受付完了      | 都道府県、国による受付が完了した状態。                   |

# 6. 動作環境

### 6-1. 動作環境

①パソコン

| プラットフォーム | ブラウザ                                                                                              |
|----------|---------------------------------------------------------------------------------------------------|
| MacOS    | ■APPLE SAFARI(最新バージョン)<br>■GOOGLE CHROME(最新バージョン)<br>■MOZILLA FIREFOX(最新バージョン)                    |
| Windows  | ■GOOGLE CHROME(最新バージョン)<br>■MICROSOFT EDGE(最新バージョン<br>(Windows10のみ))<br>■MOZILLA FIREFOX(最新バージョン) |

※ セキュリティの問題によりMicrosoft Internet Explorerは 使用不可となっております。

②スマートフォン・タブレット

| プラットフォーム  | ブラウザ                    |
|-----------|-------------------------|
| Android端末 | ■GOOGLE CHROME(最新バージョン) |
| iOS端末     | ■APPLE SAFARI(最新バージョン)  |

#### ③ドメイン制限解除

| ネットワーク                                | ドメイン                                             |
|---------------------------------------|--------------------------------------------------|
| Web接続                                 | www.med-login.mhlw.go.jp<br>www.g-mis.mhlw.go.jp |
| ····································· | +安結判阻をきわていて理控の担合け トロドメノ                          |

※インターネット接続制限をされている環境の場合は上記ドメインをすべて許可してください。 ※設定方法は自組織のネットワークご担当者様にご確認ください。